### SLANPRO

Manual 123, LP-1540ai Punto de Acceso con un EIRP de 27dBm de potencia y 300Mbps de tasa de transferencia en el aire en la banda de 2.4Ghz, con alimentación PoE y múltiples interfaces físicas, virtuales y con soporte de VLAN. Para uso en ambientes exteriores. Carga de Plantillas

LP1540ai\_M123\_SPB01W

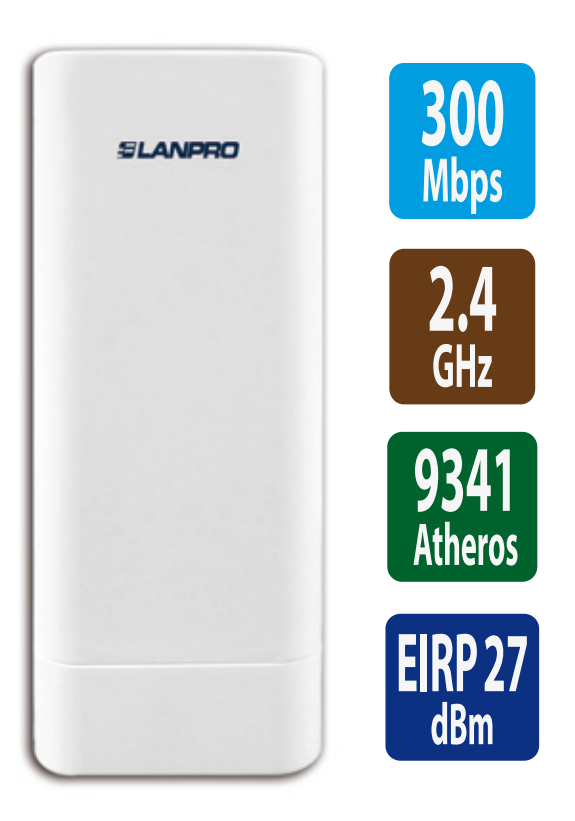

# Manual 123,

LP-1540ai Punto de Acceso con un EIRP de 27dBm de potencia y 300Mbps de tasa de transferencia en el aire en la banda de 2.4Ghz, con alimentación PoE y múltiples interfaces físicas, virtuales y con soporte de VLAN. Para uso en ambientes exteriores. Carga de Plantillas.

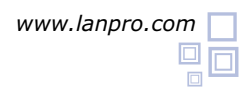

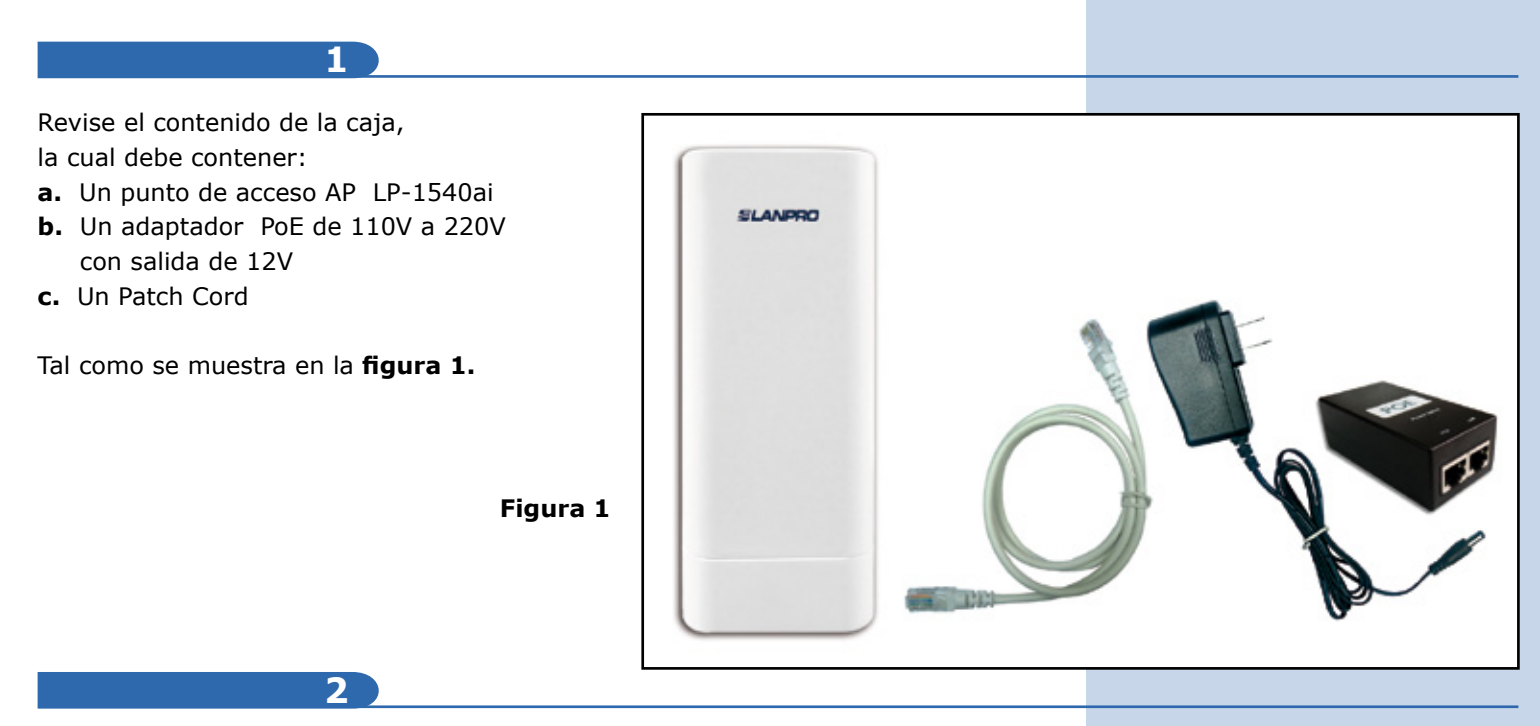

En este **Manual 123** explicaremos cómo realizar la carga de plantillas para los distintos modos de operación. Para las otras opciones, consulte los Manuales 123 correspondientes disponibles en **www.lanpro.com**.

Proceda a Efectuar la conexión física del equipo dependiendo de sus requerimientos como se muestra en las **figuras 2.1**, **2.2**, **2.3** y **2.4**.

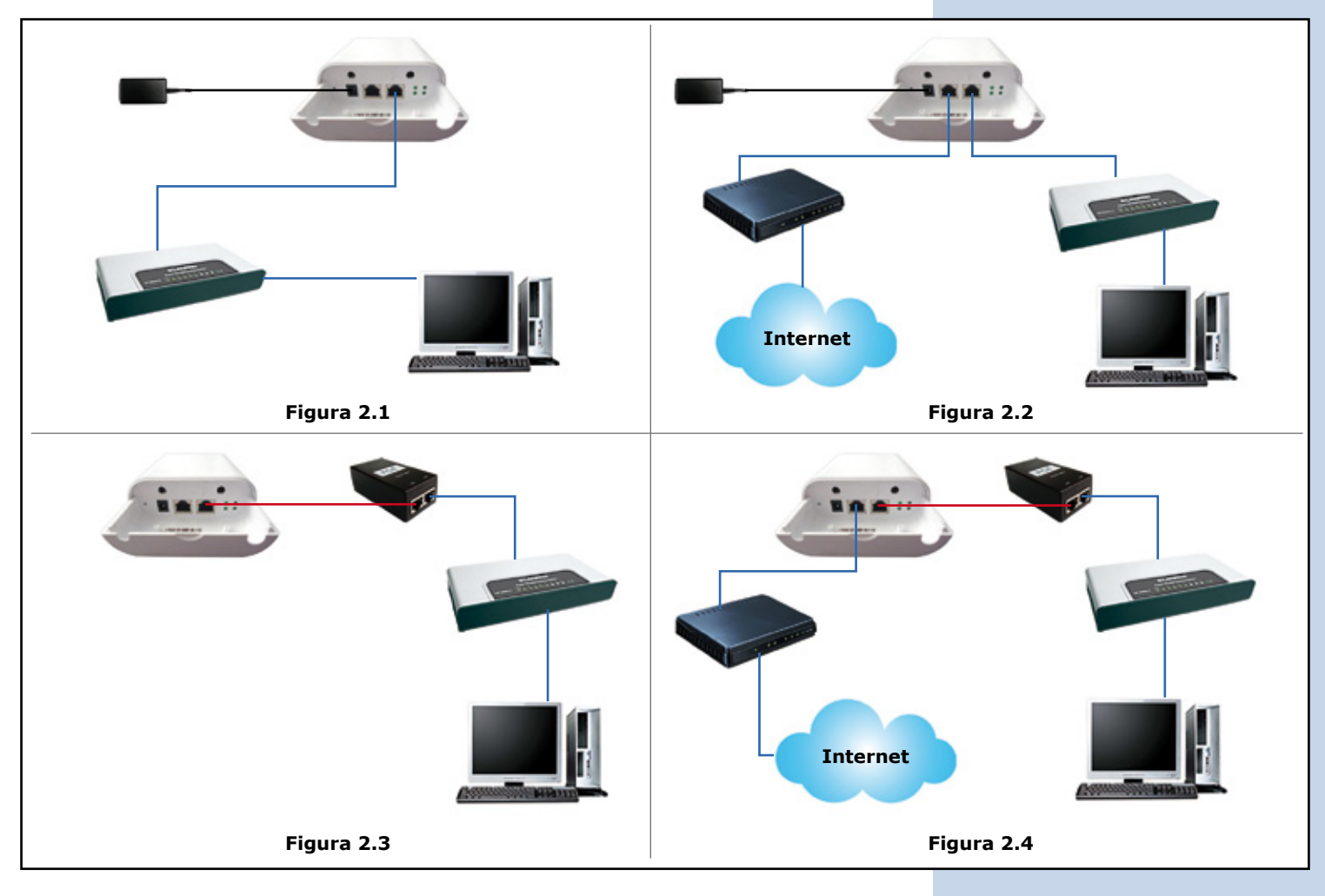

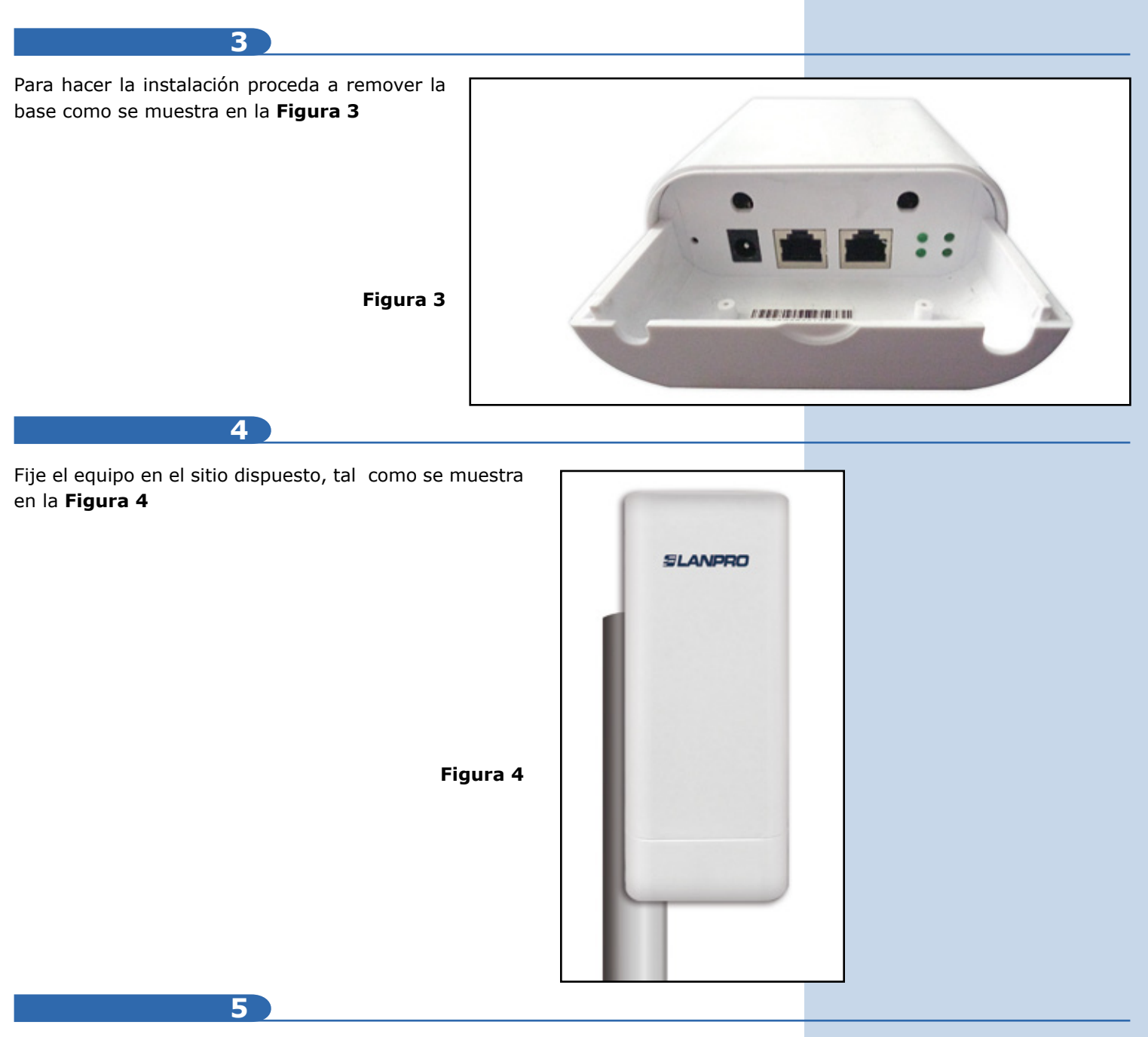

Deberá decidir si va a alimentar el LP-1540ai con la corriente eléctrica mediante el trasformador o vía PoE.

## **PRECAUCIÓN:**

## No alimentar con ambos modos, ya que esto podría dañar el equipo.

Recuerde que debe disponer del cableado de red y alimentación AC correspondiente en el sitio donde está instalado el LP-1540ai, o de alimentación PoE con red de datos) según sea el caso.

6

Proceda a conectar el LP-1540ai y fíjelo como se muestra en el **punto 4.** Una vez conectado el mismo, proceda efectuar la configuración.

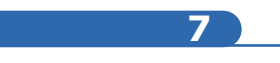

Conecte un PC o equipo portátil a la red de datos donde está conectado el LP-1540ai, tal como se muestra en las **figuras 2.1, 2.2, 2.3** y **2.4**.

#### 8

Vaya a las **Propiedades** de su tarjeta de red, tal como se muestra en la **Figura 5.** 

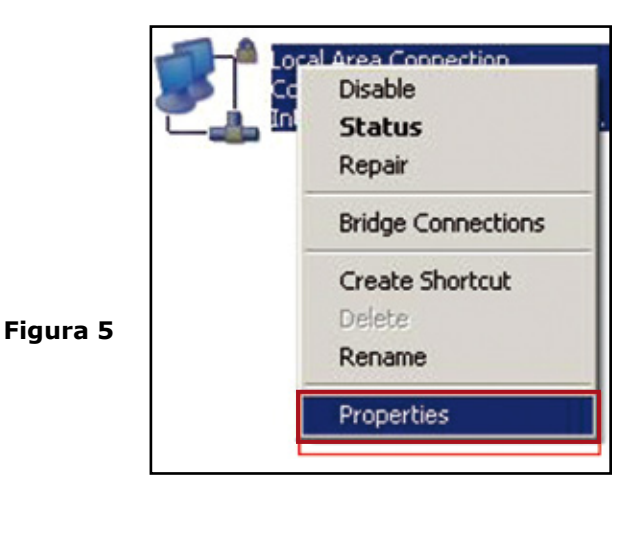

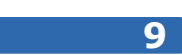

Selecciones **Protocolo TCP/IP**, y seleccione nuevamente **Propiedades**, tal como se muestra en la **Figura 6**.

|          | Local Area Connection Properties                                                                                                    | <u>?</u> ×              |
|----------|----------------------------------------------------------------------------------------------------|-------------------------|
|          | General Advanced                                                                                                    |                         |
|          | Connect using:                                                                                                    |                         |
|          | Intel(R) 82567LM Gigabit Network Co Co                                                                                                    | nligure                 |
|          | This connection uses the following items:                                                                                                    |                         |
| Figura 6 | Transmission Control Protocol/Internet Protocol. The wide area network protocol/Internet Protocol. The wide area network protocol/Internet Protocol. The wide area network protocol/Internet Protocol. The wide area network protocol. | A<br>perties<br>default |
|          | <ul> <li>Show icon in notification area when connected</li> <li>Notify me when this connection has limited or no control</li> </ul>                                                                                                    | nnectivity              |
|          | OK                                                                                                    | Cancel                  |

#### 10

Coloque en su tarjeta de red una dirección IP del segmento del LP-1540ai, por defecto el LP-1540ai tiene la IP 192.168.1.1, por esto, en este ejemplo colocaremos la dirección IP 192.168.1.2 en nuestra tarjeta de red, recuerde que los IP no se pueden repetir en la red de datos, proceda a seleccionar **OK** 2 veces. Como se muestra en la **Figura 7.** 

| Connect using:                                       | nternet Protocol (TCP/IP) Pro                                        | operties                                                                              |  |  |
|------------------------------------------------------|----------------------------------------------------------------------|---------------------------------------------------------------------------------------|--|--|
| Intel(R) 82567LM Gig                                 | General                                                              |                                                                                       |  |  |
| This connection uses the fc                          | You can get IP settings assigne<br>this capability. Otherwise, you n | d automatically if your network supports<br>eed to ask your network administrator for |  |  |
| AEGIS Protocol (IE                                   | the appropriate in security.                                         |                                                                                       |  |  |
| M "Internet Photocol ("                              | C Obtain an IP address automatically                                 |                                                                                       |  |  |
| 4                                                    | - C Use the following IP addre                                       | HIC                                                                                   |  |  |
| territ 1                                             | IP address:                                                          | 192.168.1.2                                                                           |  |  |
|                                                      | Subnet mask:                                                         | 255.255.255.0                                                                         |  |  |
| Transmission Control Pro<br>wide area network protoc | Default gateway:                                                     |                                                                                       |  |  |
| across diverse interconni                            | C Obtain DNS server addres                                           | is automatically                                                                      |  |  |
| Show icon in notification                            | - G Use the following DNS se                                         | rver addresses:                                                                       |  |  |
| Notily me when this cor                              | Preferred DNS server.                                                | · · · ·                                                                               |  |  |
|                                                      | Alternate DNS server:                                                |                                                                                       |  |  |
|                                                      |                                                                      | Advanced                                                                              |  |  |

11

Proceda a abrir el navegado de su predilección y coloque la dirección IP del LP-1540ai, en esta caso la por defecto 192.168.1.1, tal como se muestra en la **figura 8.** 

Figura 7

| 🖲 Lar | nPro LP-: | 540ai ×       |  |          |
|-------|-----------|---------------|--|----------|
| , ← ⇒ | G         | D 192.168.1.1 |  |          |
|       |           |               |  | Figura 8 |

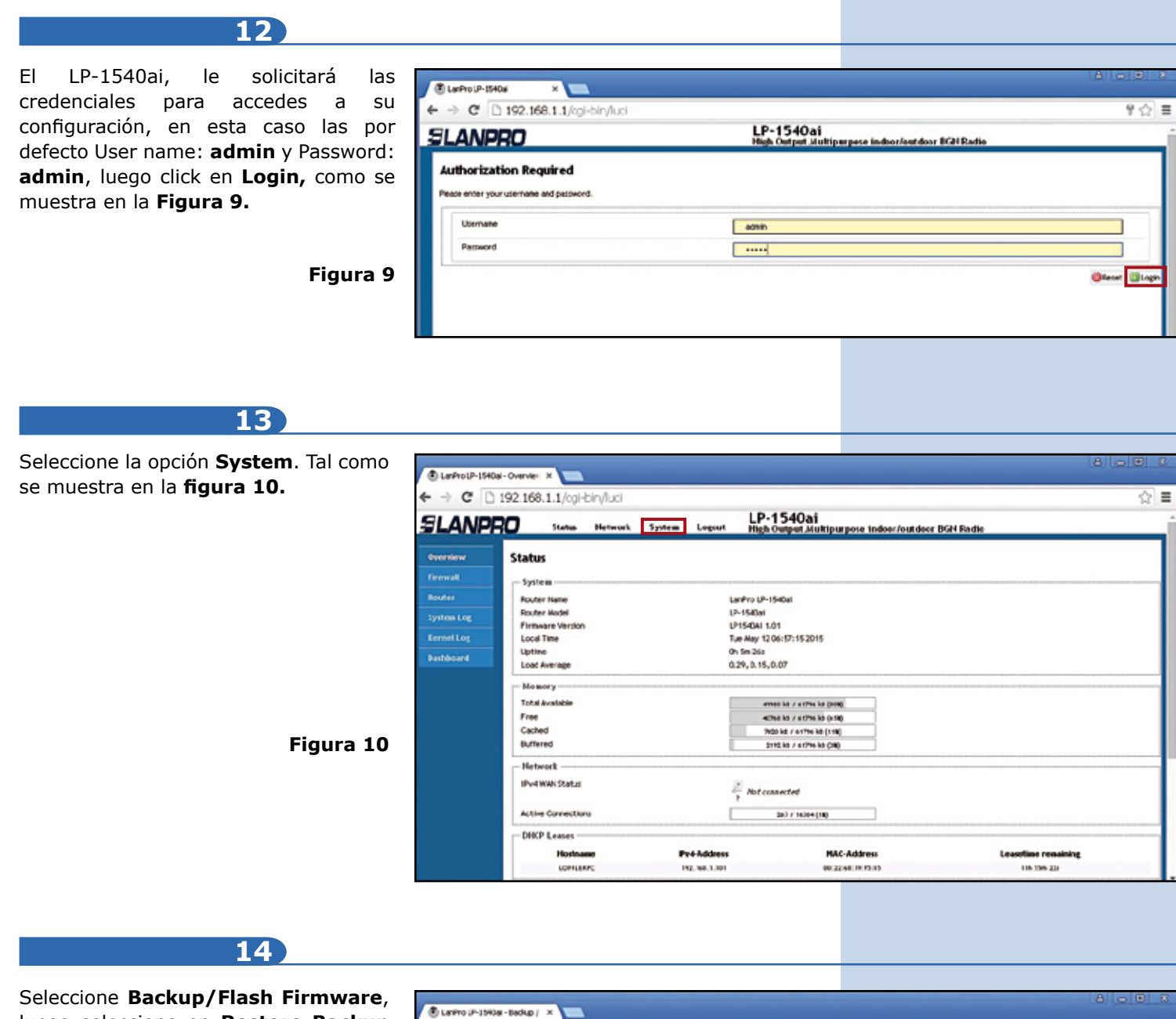

(choose file) tal como se muestra en la figura 11.

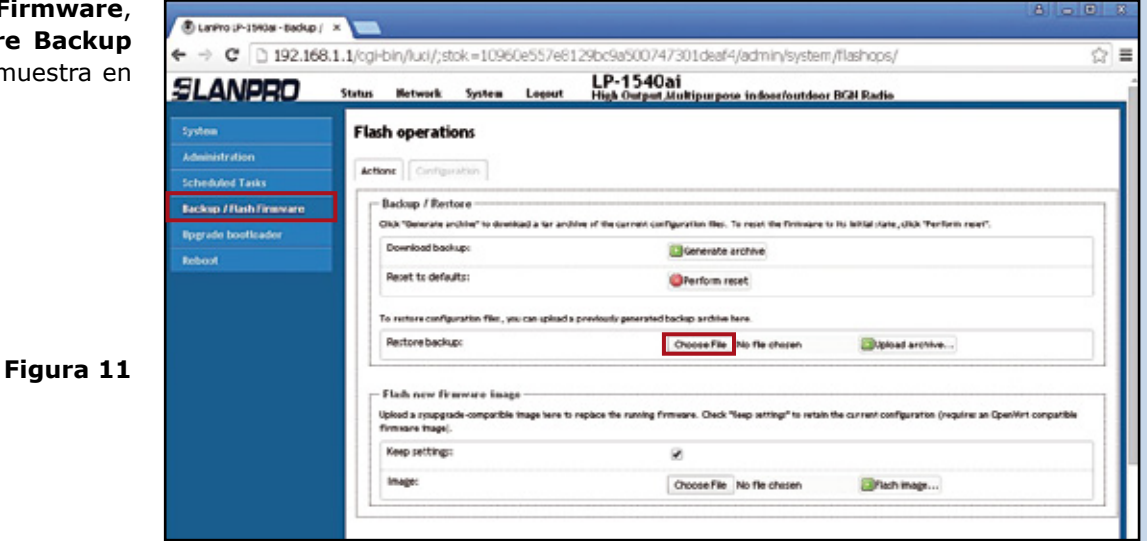

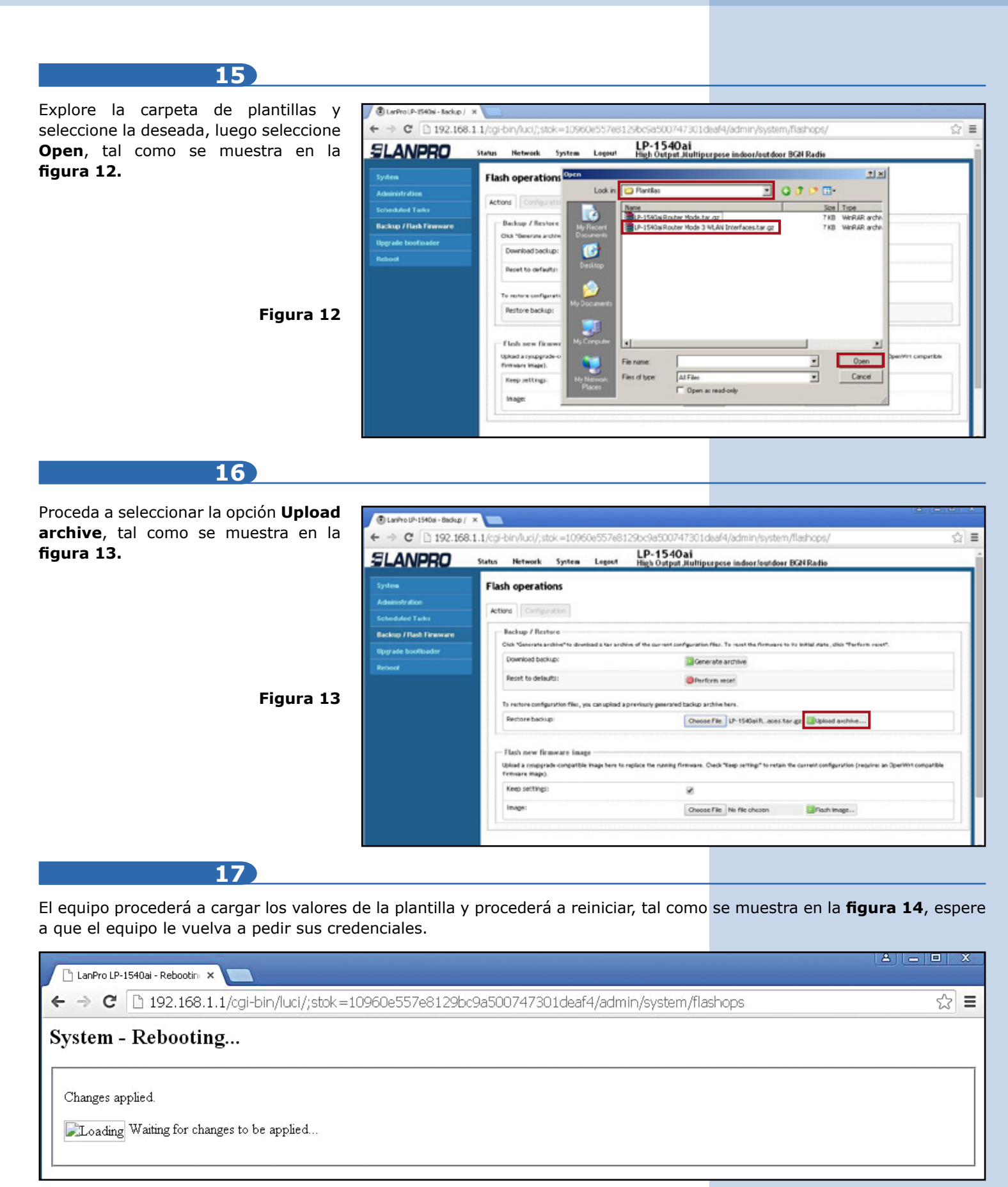

| 15                                                                                          |                                                                                  |                                                                |                |
|---------------------------------------------------------------------------------------------|----------------------------------------------------------------------------------|----------------------------------------------------------------|----------------|
| El equipo le pedirá nuevamente las credenciales tal como se muestra en la <b>figura 15.</b> | © LashouP-1940a ×<br>← → C □ 192.168.1.1/cgi-bin/luci<br>SLANPRO                 | LP-1540ai<br>High Output Multipurpese indeorfautdoor BCH Radio | A              |
| Figura 15                                                                                   | Authorization Required Peace enter your usernane and password. Usernane Password | aonin<br>                                                      | (Texes) (Lager |

#### Notas

- Todas la plantillas tienen un archivo que contiene la descripción de sus valores.
- Las mismas traen un archivo de notas las cuales le dan el detalle de su aplicación.
- Todas las plantillas pueden ser modificadas según sus necesidades.
- Las claves por defecto para validación son User: admin, clave admin.
- Las claves inalámbricas por defecto son 1234567890.
- Todas las plantillas vienen acompañadas de un diagrama de configuración.